# Cronapp APM

Ter uma visão do desempenho e verificar os problemas que podem ocorrer em tempo real são algumas das vantagens que o sistema de monitoramento oferecem. Para facilitar o monitoramento de sistemas, o Cronapp possui a ferramenta Cronapp APM, que permite exportar métricas da aplicação para serem usadas com o Prometheus. O Cronapp APM foi construído a partir da API Spring Boot Actuator e do mecanismo micrometer-prometeus, permitindo gerar recursos de monitoramento, auditoria e outras propriedades pertencentes do Spring Boot no formato que é utilizado pelo Prometheus.

## **Endpoints**

Um endpoint é uma URI que normalmente direciona para o serviço de uma API. Dessa forma, a API do Spring Boot disponibiliza alguns endpoints próprios e também utiliza o endpoint pertencente ao Prometheus: <URL do Servidor>/actuator/prometheus, que gera as métricas no formato que será lido pelo servidor do Prometheus.

O formato de utilização do endpoint é geral: actuator/id como, por exemplo, actuator/health, actuator /env.

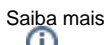

Existem diversos endpoints gerados pelo Actuador, como <URL do Servidor>/actuator/health ou <URL do Servidor>/actuator/env. A lista com todos os endpoints pertencentes ao Spring boot actuador podem ser acessados no link.

### Permissão de segurança

Como a funcionalidade já vem habilitada ao criar o projeto, é necessário dar permissão ao endpoint (recomenda-se inicialmente configurar a permissão para authenticated), que fica no endereço /actuator/\*\* . Siga os passos abaixo para configurá-la.

| â  | Permissão de Segu | urança ×                 |                  |              |         |       |            |      | 0 |
|----|-------------------|--------------------------|------------------|--------------|---------|-------|------------|------|---|
| 6  | Permissionáveis   | 📇 Grupos 💄 Usu           |                  |              |         |       |            |      |   |
| Q, |                   |                          |                  |              |         |       |            |      | Ċ |
|    |                   |                          |                  |              |         |       |            |      |   |
| 6  |                   |                          |                  |              |         |       |            |      | Ŧ |
| 6  |                   | Permissionaveis - Editar |                  |              |         |       | (Z         |      | Ť |
| ô  |                   |                          |                  |              | 3       |       |            | R    | Ť |
|    |                   |                          |                  |              | $\odot$ |       |            |      |   |
|    |                   |                          |                  |              |         |       |            |      |   |
|    |                   |                          | Visões - Inserin | do           |         |       |            |      |   |
|    |                   |                          | Geral            |              |         |       |            |      |   |
|    |                   |                          | Padrão           | /actuator/** |         | 4     |            |      |   |
|    |                   |                          | Permitir GET     |              |         |       |            |      |   |
|    |                   |                          | Permitir POST    |              |         |       |            |      |   |
|    |                   |                          | Permitir PUT     |              |         |       |            |      |   |
|    |                   |                          | Permitir HEAD    |              |         |       |            |      |   |
|    |                   |                          | Permitir PATCH   |              |         |       |            |      |   |
|    |                   |                          | Permitir DELETE  |              |         |       |            |      |   |
|    |                   |                          | Permitir OPTIONS |              |         |       |            |      |   |
|    |                   |                          | Permitir TRACE   |              |         |       |            |      |   |
|    |                   |                          |                  |              |         | 🔲 Sal | var X Canc | elar |   |

Figura 1.1 - Definir a permissão de segurança para acessar a página

- 1. Como o botão Modo Avançado habilitado, clique em Projeto no menu de sistemas e selecione Permissão de Segurança;
- 2. Após abrir a janela, na aba Permissionáveis clique no botão Editar de Authenticated;
- Clique na aba Visões e, em seguida, no ícone "+" para Adicionar;
   No campo Padrão escreva o caminho /actuator/\*\*, deixe todos os itens selecionados, clique em Salvar e clique em Salvar novamente na janela de edição.

### Métricas exportadas

Com a permissão devidamente configurada, rode o projeto e acesse a URL <URL do Servidor> /actuator em seu navegador. Remova a parte "#/home" e acrescrente "actuator" (Figura 1.2).

#### Nesta página

- Endpoints
- Permissão de segurança Métricas exportadas
- Obtendo as métricas no Prometheus
- Visualizando as métricas em gráficos no Grafana

| <pre>#IELP ism_biffer_memory_used_bytes in estimate of the memory that the laws virtual machine is using for this buffer pool<br/>#IPE ["bu_biffer_memory_used_bytes gauge<br/>ism_biffer_memory_used_bytes [la"mapped"], 0.40<br/>#IELP ism_memory_used_bytes [mass-formations], 1311872.0<br/>%0.memory_used_bytes[mass-formations], 145"codeseg "non-method"], 1311872.0<br/>%0.memory_used_bytes[mass-formations], 145"codeseg "non-method"], 1311872.0<br/>%0.memory_used_bytes[mass-formations], 145"codeseg "non-method"], 1311872.0<br/>%0.memory_used_bytes[mass-formations], 145"codeseg "non-methods"], 1311872.0<br/>%0.memory_used_bytes[mass-formations], 145"codeseg "non-methods"], 1318872.0<br/>%0.memory_used_bytes[mass-formations], 145"codeseg "non-methods"], 1318872.0<br/>%0.memory_used_bytes[mass-formations], 145"codeseg "non-portilate methods"], 1.394807207<br/>%0.memory_used_bytes[mass-formations], 145"codeseg "non-portilate methods"], 1.39480727<br/>%0.memory_used_bytes[mass-formations], 145"codeseg "non-portilate methods"], 1.39480727<br/>%0.memory_used_bytes[mass-formations], 145"codeseg "non-portilate methods"], 1.39480727<br/>%0.memory_used_bytes[mass-formations], 145"codeseg "non-portilate methods"], 1.272230.0<br/>%0.memory_used_bytes[mass-formations], 146"codeseg "non-portilate methods"], 1272230.0<br/>%0.memory_used_bytes[mass-formations], 146"codeseg "non-portilate methods"], 146%000000000000000000000000000000000000</pre> |
|----------------------------------------------------------------------------------------------------|

Figura 1.2 - Métricas exportadas pelo plugin

### Obtendo as métricas no Prometheus

Nessa etapa será mostrado como utilizar as métricas geradas pela API no Prometheus.

| prometneus                                                                         |         |       |           |                                                                 |  |  |  |
|------------------------------------------------------------------------------------|---------|-------|-----------|-----------------------------------------------------------------|--|--|--|
| The Prometheus monitoring system and time series database. O prometheus/prometheus |         |       |           |                                                                 |  |  |  |
| 2.24.1 / 2021-01-20 Release notes                                                  |         |       |           |                                                                 |  |  |  |
| File name                                                                          | os      | Arch  | Size      | SHA256 Checksum                                                 |  |  |  |
| prometheus-2.24.1.darwin-amd64.tar.gz                                              | darwin  | amd64 | 62.53 MIB | 73c27ba24f5b7beaf78a7bd46a6605066c6ad5f4db82866dc577aaf55b84458 |  |  |  |
| prometheus-2.24.1.linux-amd64.tar.gz                                               | linux   | amd64 | 62.47 MiB | Saec18296624449e83469eF647cb762b44de2ae12Fc91d2375c5e6be9Fd849c |  |  |  |
| prometheus-2.24.1 windows-amd64.zin                                                | windows | amd64 | 63.66 MIR | 2ef42e064051381062de1db3e676f45091bc73b2b3bea8dc82d2dd0ce54c7b2 |  |  |  |

Figura 2.1 - Versão utilizada

- 1. Primeiramente, faça o download do prometheus e extraia a pasta.
- 2. Finalizada a extração, abra o arquivo prometheus.yml (pode ser aberto com o Bloco de Notas do Windows ou similar em outro sistema operacional) e transcreva o código abaixo para esse arquivo, de modo que ele esteja da mesma forma que é mostrado (destaque em vermelho) na Figura 2.1.
- 3. Em seguida volte ao ambiente Cronapp, rode o projeto, abra no navegador web e copie a URL do Servidor. Cole-o dentro (destaque 1 da Figura 2.1) da linha *targets*.
- 4. Salve o arquivo.

#### Exemplo do scrape\_config para adicionar no arquivo

- job\_name: define um nome para que o Prometheus reconheça
- metrics\_path: informa o endereço em que as métricas são geradas e ele é fixo, não havendo necessidade de alteração.
- scheme: protocolo utilizado pela aplicação.
- static\_configs: parâmetro utilizado para configurar os campos estáticos do target.
  - targets: informa o endereço da aplicação e a porta que ela utiliza no formato ['endereç o:porta']

#### Observação

YAM, a linguagem utilizada no Prometheus, utiliza uma notação baseada em indentação. Verifique no seu arquivo se está como na Figura 2.1.

| prometheus.yml - Bloco de Notas                                                                                                    |                                        |                  |                                 | - 0             | × |  |
|----------------------------------------------------------------------------------------------------|----------------------------------------|------------------|---------------------------------|-----------------|---|--|
| Arquivo Editar Formatar Exibir Ajuda                                                                                                    |                                        |                  |                                 |                 |   |  |
| # my global config                                                                                                    |                                        |                  |                                 |                 | 1 |  |
| <pre>groups:<br/>scrape_interval: 15s # Set the scrape interval<br/>evaluation_interval: 15s # Evaluate rules every 15<br/># scrape_timeout is set to the global default (10s)</pre>                                   | to every 15 secon<br>seconds. The defa | ds. De<br>ult is | fault is every<br>every 1 minut | 1 minute.<br>e. |   |  |
| <pre># Alertmanager configuration alerting:     alertmanagers:     static_configs:     targets:     # - alertmanager:9093</pre>                                                                                        |                                        |                  |                                 |                 |   |  |
| <pre># Load rules once and periodically evaluate them according to the global 'evaluation_interval'.<br/>rule_files:<br/># "first_rules.yml"<br/># - "second_rules.yml"</pre>                                          |                                        |                  |                                 |                 |   |  |
| <pre># A scrape configuration containing exactly one endpo<br/># Here it's Prometheus itself.<br/>scrape_configs:<br/># The job name is added as a label `job=<job_name>'<br/>_job_name: 'prometheus'</job_name></pre> | int to scrape:<br>to any timeserie     | s scra           | ped from this                   | config.         |   |  |
| <pre># metrics_path defaults to '/metrics' # scheme defaults to 'http'.</pre>                                                                                                    |                                        |                  |                                 |                 |   |  |
| static_configs:<br>- targets: ['localhost:9090']                                                                                                    |                                        |                  |                                 |                 |   |  |
| <ul> <li>job_name: 'spring'<br/>metrics_path: '/actuator/prometheus'<br/>scheme: 'https'</li> <li>static_configs:</li></ul>                                                                                            | 3']                                    |                  |                                 |                 |   |  |
|                                                                                                    |                                        |                  |                                 |                 |   |  |
| ¢.                                                                                                    | Ln 35. Col 51                          | 100%             | Unix (LF)                       | UTF-8           | > |  |
|                                                                                                    |                                        |                  |                                 |                 |   |  |

Figura 2.1 - Configurando arquivo prometheus.yml

Após salvar o arquivos, inicie a aplicação clicando duas vezes no arquivo *prometheus.exe*, abrirá a janela do terminal deixe-o aberta. Abra uma página no navegador e digite o endereço **localhost:9090**. Clique em **Status** (destaque 1 da Figura 2.2) e vá para a aba **Targets** (2) para visualizar se a aplicação está sendo reconhecida pelo Prometheus (3).

| Prometheus                                                                  | Alerts         | s Graph                 | Status Help Classic UI                                                            |                               |                    |       |
|-----------------------------------------------------------------------------|----------------|-------------------------|-----------------------------------------------------------------------------------|-------------------------------|--------------------|-------|
| Targets                                                                     |                |                         | Runtime & Build Information<br>TSDB Status<br>Command-Line Flags<br>Configuration | n                             |                    |       |
| Endpoint<br>http://localhost<br>0/metrics                                   | :909           | up) show<br>State<br>UP | Rules<br>Targets ② J <sup>m</sup><br>Service Discovery<br>job="promethous"        | Scrape<br>Duration<br>5.985ms | Error              |       |
| spring (1/1<br>Endpoint                                                     | up) 💁<br>State | Labels                  | )                                                                                 | Last S<br>Scrape I            | Scrape<br>Duration | Error |
| https://app-28<br>-171-12118.id<br>e.cronapp.io/a<br>ctuator/prome<br>theus | UP             | instance:<br>job="spr   | -*app-28-171-12118.ide.cronapp.ios443<br>ing*                                     | <b>6.519s</b> 3               | 314.532ms          |       |

Figura 2.2 - Targets reconhecidas pelo Prometheus

Agora, clique no menu **Graph** do Prometheus e escolha uma query para obter os dados que são mostrados em **elements**, como mostrado na Figura 2.3.

| rometheus Alerts Graph Status * Help                                                                                                    |                                                         |  |  |  |
|----------------------------------------------------------------------------------------------------|---------------------------------------------------------|--|--|--|
| jvm_memory_used_bytes                                                                                                    | Load time: 8ms<br>Resolution: 14s<br>Total time series: |  |  |  |
| Execute - insert metric at cursor - +                                                                                                    |                                                         |  |  |  |
| Graph Console                                                                                                    |                                                         |  |  |  |
| ← Moment                                                                                                    |                                                         |  |  |  |
| Element                                                                                                    | Value                                                   |  |  |  |
| jvm_memory_used_bytes(area="heap",id="Eden Space",instance="app-15-250-13150.ide.cronapp.icx443",job="spring")                                                                                                    | 23002968                                                |  |  |  |
| jvm_memory_used_bytes(area="heap",id="Survivor Space",instance="app-15-250-13150,ide.cronapp.iox443",job="spring")                                                                                                    | 2416432                                                 |  |  |  |
| jvm_memory_used_bytes(area="heap",id="Tenured Gen",instance="app-15-250-13150.ide.cronapp.io:443",job="spring"}                                                                                                    |                                                         |  |  |  |
|                                                                                                    | 1311872                                                 |  |  |  |
| jvm_memory_used_bytes(area="nonheap",id="CodeHeap 'non-nmethods",instance="app-15-250-13150.ide.cronapp.io:443".job="spring")                                                                                                    |                                                         |  |  |  |
| jvm_memory_used_bytes{area="nonheap";id="CodeHeap 'non-nmethods";instance="app-15-250-13150.ide.cronapp.iox443";job="spring";<br>jvm_memory_used_bytes{area="nonheap";id="CodeHeap 'non-profiled nmethods";instance="app-15-250-13150.ide.cronapp.iox443";job="spring";                                                                                                    | 7773056                                                 |  |  |  |
| jum_memory_used_bytes/tera="nonhaep".id="CodeHeap" tron-methods".intance="app-15-259-1130.idae.comapp.io.443".job="sping"]<br>jum_memory_used_bytes/tera="nonhaep".id="CodeHeap" tron-profiled methods".intance="app-15-250-1130.idae.comapp.io.443".job="sping"]<br>jum_memory_used_bytes/tera="nonhaep".id="CodeHeap" profiled methods".intance="app-15-250-1130.idae.comapp.io.443".job="sping"]                                                                                                    | 7773056<br>24249728                                     |  |  |  |
| jim memory used bytestream-inonheap'sid="CodeHeap from methods" instance="app-15-250-1150.decompapite43" job="spring"]<br>jim memory used bytestream-inonheap'sid="CodeHeap from politied methods" instance="app-15-250-1150.decompapite43" job="spring"]<br>jim memory used bytestream-inonheap'sid="CodeHeap politied methods" instance="app-15-250-1150.decompapite43" job="spring"]<br>jim memory used bytestream-inonheap'sid="CodeHeap politied methods" instance="app-15-250-1150.decompapite43" job="spring"] | 7773056<br>24249728<br>10178344                         |  |  |  |

Figura 2.3 - Dados retornados pela query escolhida

### Visualizando as métricas em gráficos no Grafana

A plataforma Grafana permite que as métricas disponibilizadas pelos softwares de monitoramento sejam visualizados através de gráficos. Com isso, faça o download do Grafana e instale-o em sua máquina. Após finalizar, abra o link default do Grafana, o **localhost:3000**, e entre com o usuário e senha padrão (admin/admin).

Ao logar no sistema, clique no ícone de configurações (1 da Figura 3.1) e clique em **data sources** (2 da Figura 3.1).

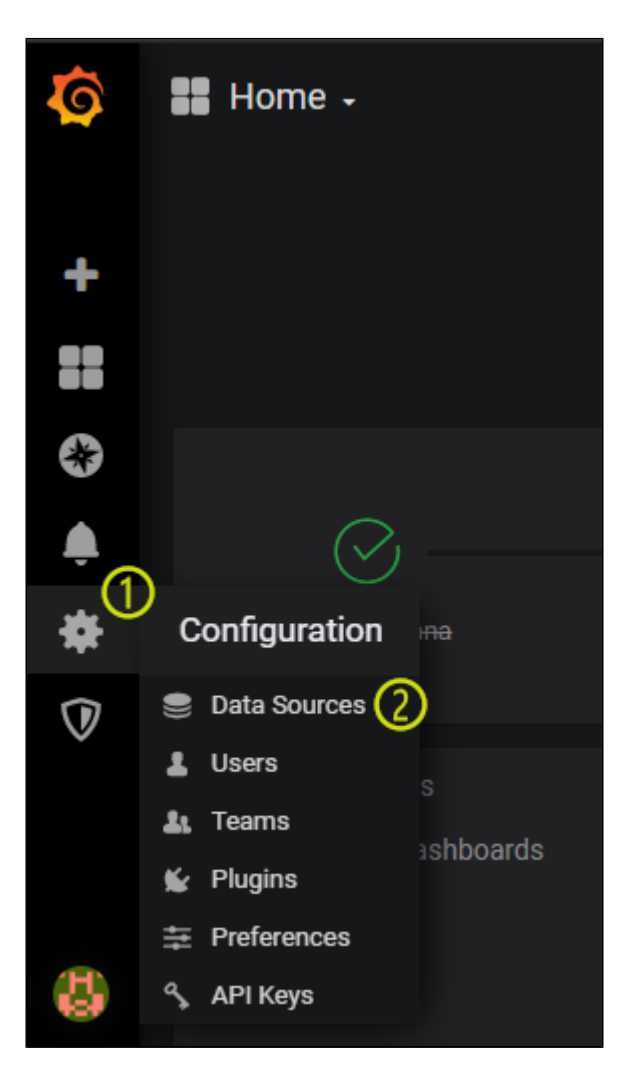

Figura 3.1 - Configurações > data sources

Clique em adicionar nova fonte de dados e selecione o Prometheus. No campo **url**, adicione o endereço do Prometheus (nesse caso, localhost:9090) (Figura 3.2) e salve.

| Data Sources / Prometheus |                         |         |  |  |  |  |
|---------------------------|-------------------------|---------|--|--|--|--|
|                           | 🛫 Settings 👪 Dashboards |         |  |  |  |  |
| Name 6                    | Prometheus              | Default |  |  |  |  |
| Name O Prometheus Default |                         |         |  |  |  |  |
| нттр                      |                         |         |  |  |  |  |
| URL ®                     | http://localhost:9090/  |         |  |  |  |  |
| Whitelisted Cookies       |                         | Add     |  |  |  |  |

Figura 3.2 - Adicionar endereço do Prometheus

Por fim, crie um dashboard e clique em **add query**. Copie a query escolhida na página do prometheus no campo **metrics**.

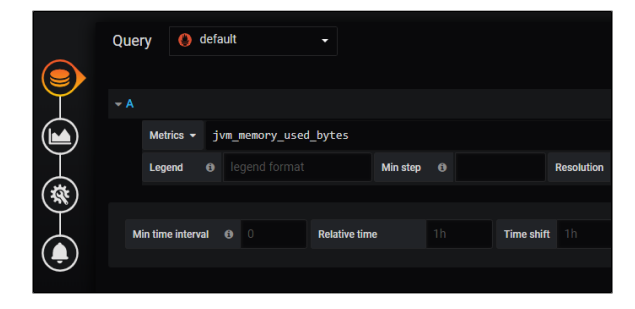

Figura 3.3 - Adicionar query no campo

Com isso, o gráfico será gerado automaticamente.

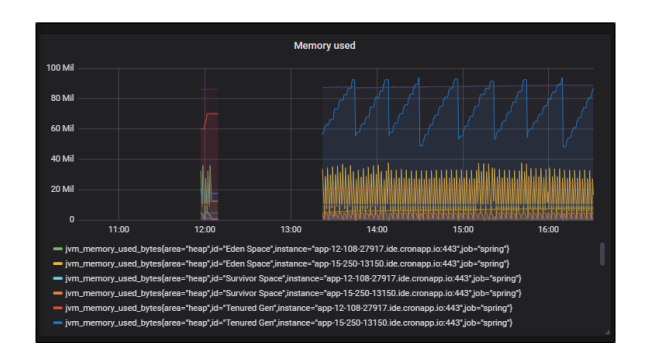

Figura 3.4 - Gráfico gerado pela query